## How to Cancel Class Online

- 1. Visit www.heartexchangeyoga.com
- 2. Log into your account in the top right corner of the header (from a computer) or the top left drop down menu (from a phone)

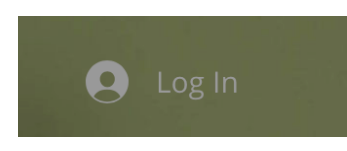

3. Once logged in, click on "My Bookings" under your account drop down menu (below: pic on left from a computer / pic on right from an iPhone)

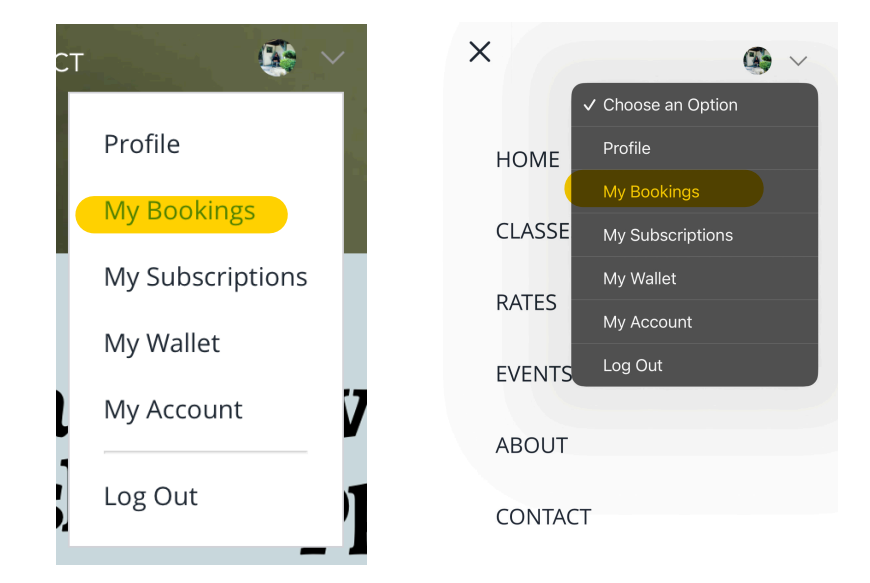

4. From your Bookings page, you'll be able to view all the classes you've signed up for under "Manage Your Bookings" Section. From this section you'll be able to cancel, or even reschedule each class as needed.

## Manage Your Bookings

View, reschedule or cancel your bookings and easily book again.

| Time Zone: Eastern Daylight Time (EDT) |                        |                                               |   |
|----------------------------------------|------------------------|-----------------------------------------------|---|
| Upcoming Hist                          | ory                    |                                               |   |
| March 29, 2023, 6:30 pm                | Soulful Stretch        | <u>Reschedule</u><br><u>View More Details</u> | ^ |
| 15 Ermer Rd, Salem, NH,<br>USA         | With Kelcey<br>Waldron | Cancel                                        |   |